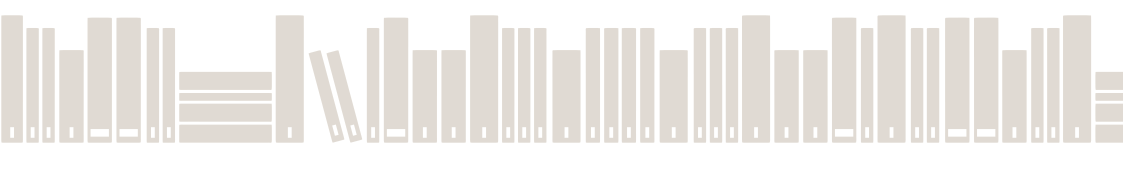

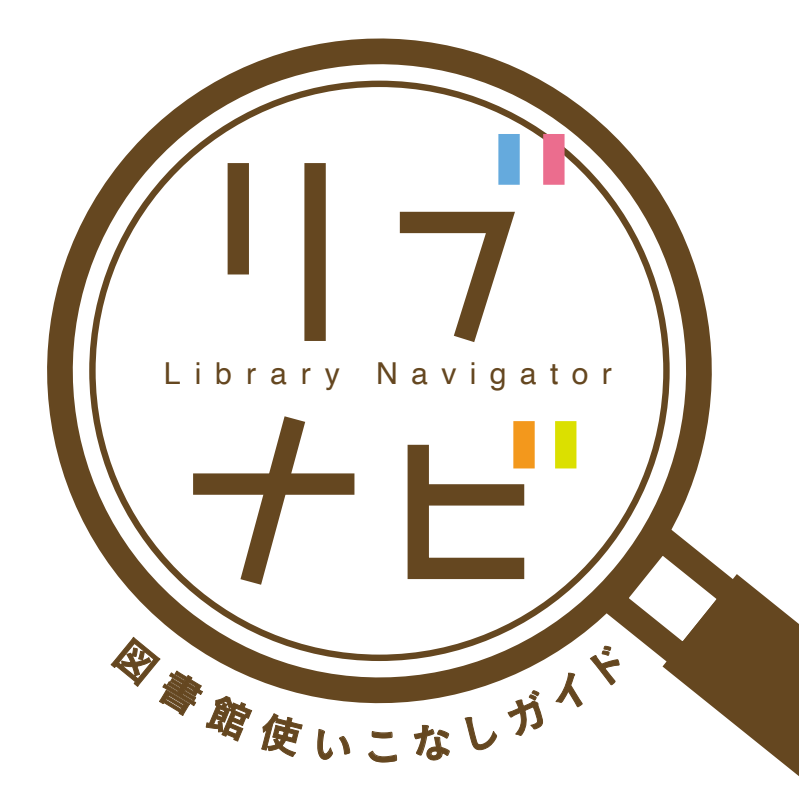

### 放送大学附属図書館

# INDEX

### 目 次

| はじめに 2                        |
|-------------------------------|
| 資料をさがす・利用する                   |
| どんな資料があるのか、探すにはどうすればいい?4      |
| OPACで資料を見つけたけど、どうすれば利用できるの? 6 |
| 探している資料が附属図書館の一般図書だったら?8      |
| 附属図書館から借りた図書を返却するには? 10       |
| 附属図書館の辞書・事典・ハンドブックで調べたい。 12   |
| 探している資料が閉講放送教材だったら?           |
| OPACで探しても、見つからなかったら?16        |
| 返却期限や、履歴を調べたい。貸出期間を延長したい。18   |
| 電子資料を利用する                     |
| 電子ブックと表示された本は、どうやって読むの?20     |
| パソコンで読める資料はなにがあるの?22          |
| 自宅から電子ブックや電子ジャーナルを読みたい。       |
| 図書館ホームページを利用する                |
| 附属図書館のホームページには、どんな情報があるの?26   |
| 調べてみよう!図書館を使いこなす 6問チャレンジ!28   |

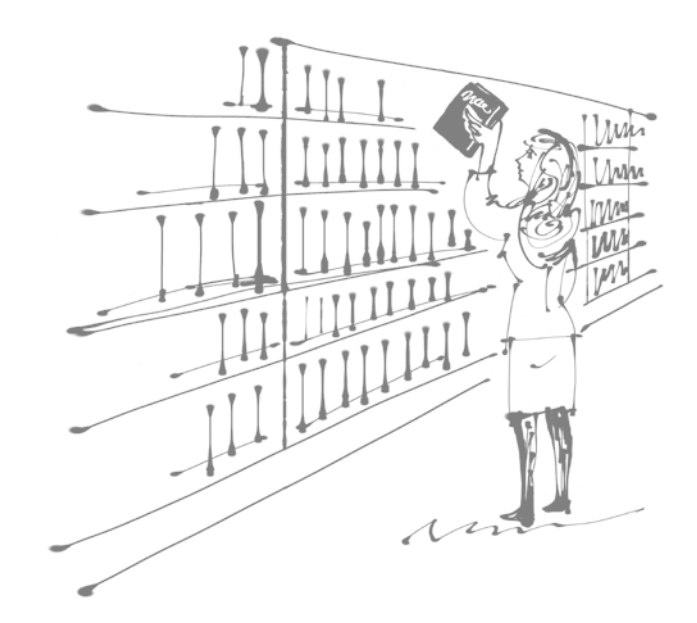

# INTRODUCTION

An

放送大学は、学生の皆さんの学習・研究に資 するため、附属図書館に約35万冊と、全国 の学習センターに約45万冊の蔵書を保有し ています。

また、電子資料として、学習・研究に役立つ 電子ブック、電子ジャーナル、データベースを 契約しています。

附属図書館は、本学学生の皆さんがこれら の資料を学習・研究に役立てることができる よう、さまざまなサービスを提供しています。

> このガイドブックには、全国に広がる学生の 皆さんに向けて、図書館サービスを利用する ための入口となる情報を掲載しました。 本書で概要をつかんでいただいた後は、附属 図書館のホームページを訪れ、実際にサービ スを利用してみてください。また、ホームページ にはより詳しい情報や、最新情報を掲載して いますので、是非、折にふれてご覧ください。 本書をきっかけに、学生の皆さんが学術情報 を収集する力を養い、本学のもつ豊富な資料 を有効活用して日々の学習・研究をさらに充 実したものにしてくだされば幸いです。

| どんな資料があるのか   |  | 蔵 書 検 索 システム O <sup>*デック</sup> Cを |
|--------------|--|-----------------------------------|
| 探すにはどうすればいい? |  | ご利用ください。                          |

OPACはインターネットを介して利 用できる蔵書検索システムです。 インターネットが利用できる環境であれば、日本中、 世界中のどこからでも資料を探すことができます。

放送大学OPAC(Online Public Access Catalog)では、附属図書館および全国の学習センター・ サテライトスペースで所蔵する図書・雑誌・放送教材・視聴覚資料・参考図書・電子ブックを検索し、 どこでその資料を所蔵しているかを調べることができます。

放送大学附属図書館のホームページにアクセス(https://lib.ouj.ac.jp/)

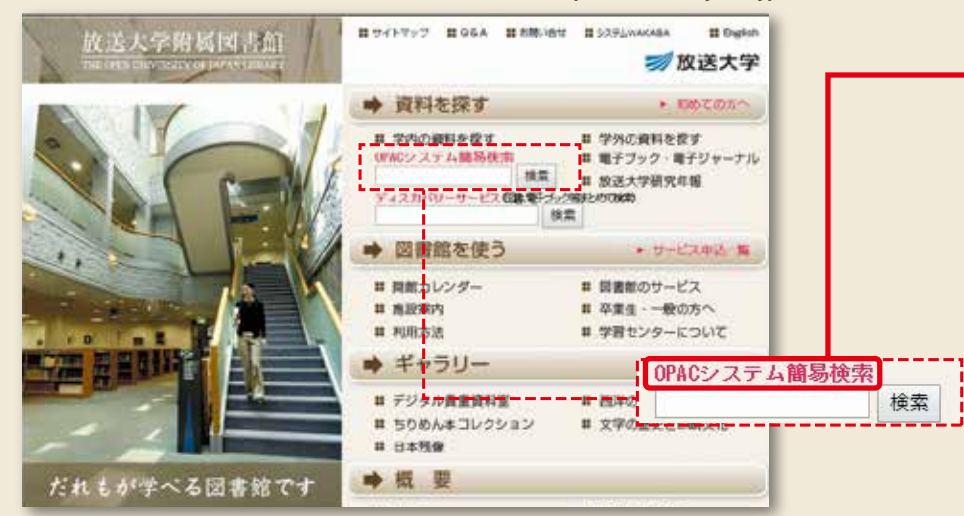

OPACシステム簡易検索をクリックすると、OPACトップページ(右画面)に移動します。 また、検索窓に資料のタイトルやキーワード等を入れて「検索」ボタンをクリックすると、 該当する資料があれば書誌検索結果一覧(ヒット検索が1件の時は、書誌詳細)が表示されます。

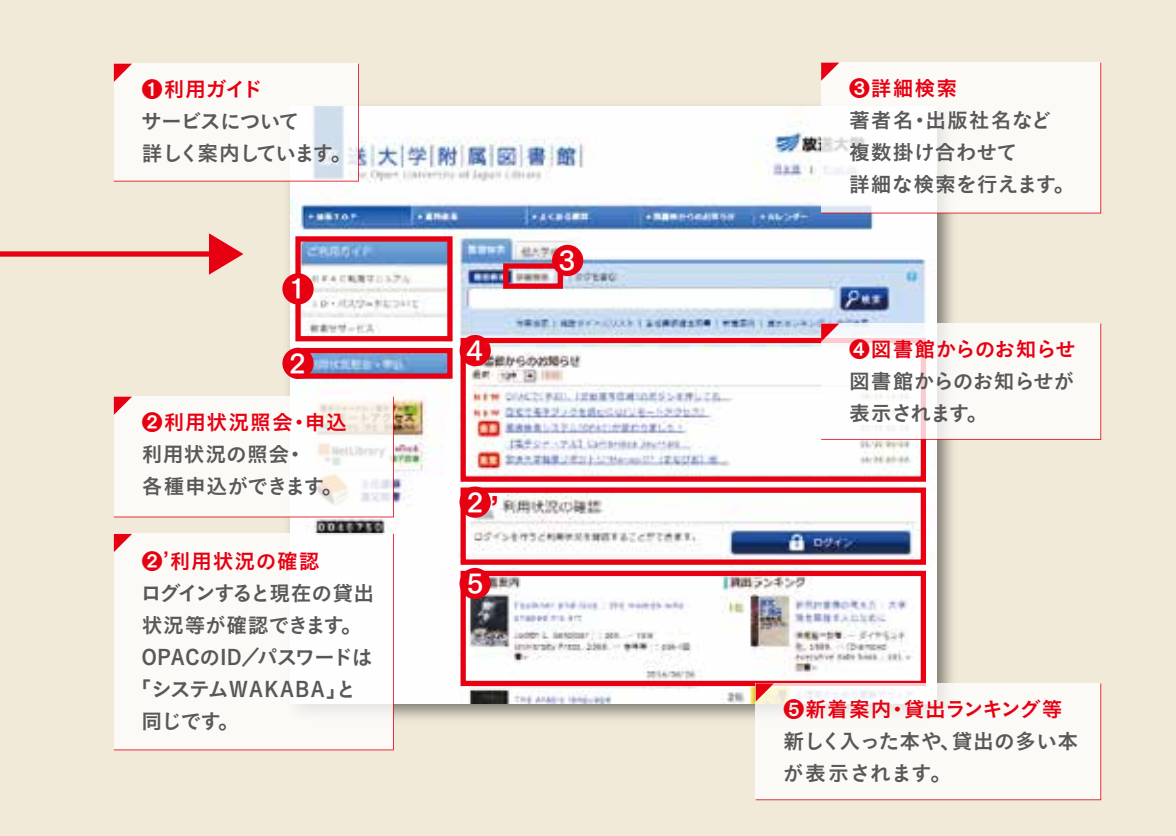

**06** 資料をさがす・利用する

資料をさがす・利用する **07** 

# OPACで資料を見つけたけど、

どうすれば利用できるの?

| 資料の種別、所蔵館、     |
|----------------|
| 配置場所を確認してください。 |

図書か雑誌か、附属図書館にある資料か学習センターにある資料か、 などによって利用の 方法が異なります。

検索結果が複数あるときは、「書誌検索結果一覧」が表示されます。なお、検索結果が1件のときは、 「書誌詳細」画面になります。

検索結果一覧の左横に表示される「絞り込み検索」のメニューから「資料種別」、「所蔵館」、「著者/関係者」、「出版者/発行者」、「出版年」、「分類」から選ぶ(クリックする)と簡単に絞り込みができます。

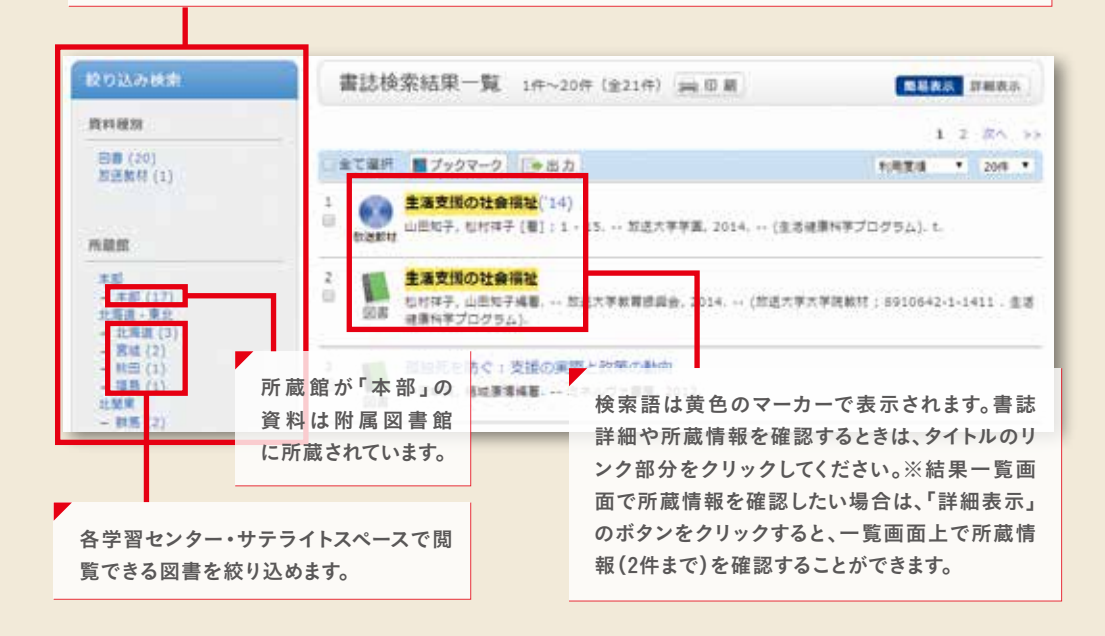

### 書誌詳細画面での確認ポイントは3つ!

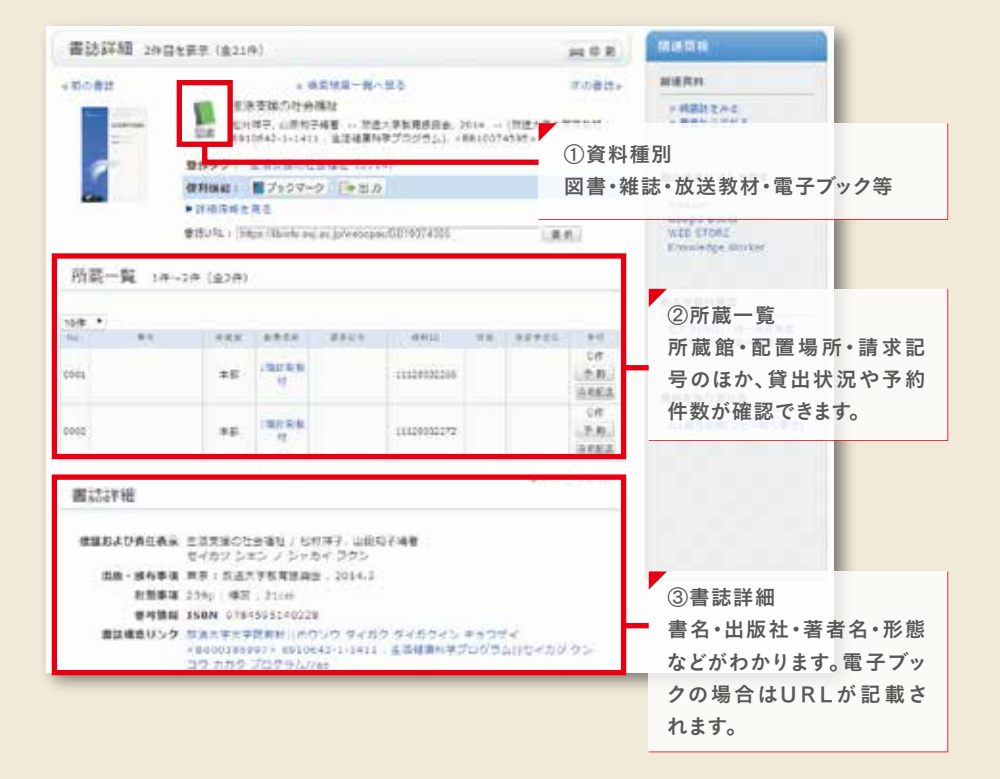

探している資料が附属図書館の

# 一般図書だったら?

ー般図書は学習センターや 自宅に取寄せて借りられます。

附属図書館で所蔵している一般図書は、OPACの予約ボタンで予約・取寄申込ができます。自宅にお届けすることもできます(有料)。 自宅配送の申込もOPACの自宅配送ボタンからできます。またファクスでも受付けます。

### ▶ 附属図書館にある図書を借りるには

学習センター・サテライトスペースを通じて附属図書館の一般図書・印刷教材を取寄せることが できます。附属図書館に来館して借りることもできます。

### 〈附属図書館貸出冊数・期間〉

| 利用者                  | 冊数  | 期間  |
|----------------------|-----|-----|
| 本学の博士後期課程の学生(休学者を除く) | 30冊 |     |
| 本学の修士課程の学生(休学者を除く)   | 20冊 | 1ヶ月 |
| 本学の学部学生(休学者を除く)      | 10冊 |     |

### 自宅で図書を受取る

附属図書館の図書を自宅で受取ることができます。

| サービス対象者       | サービス対象図書  | 料金 ¥有料 |
|---------------|-----------|--------|
| 本学の学生(休学者を除く) | 一般図書·印刷教材 | 往復の送料  |

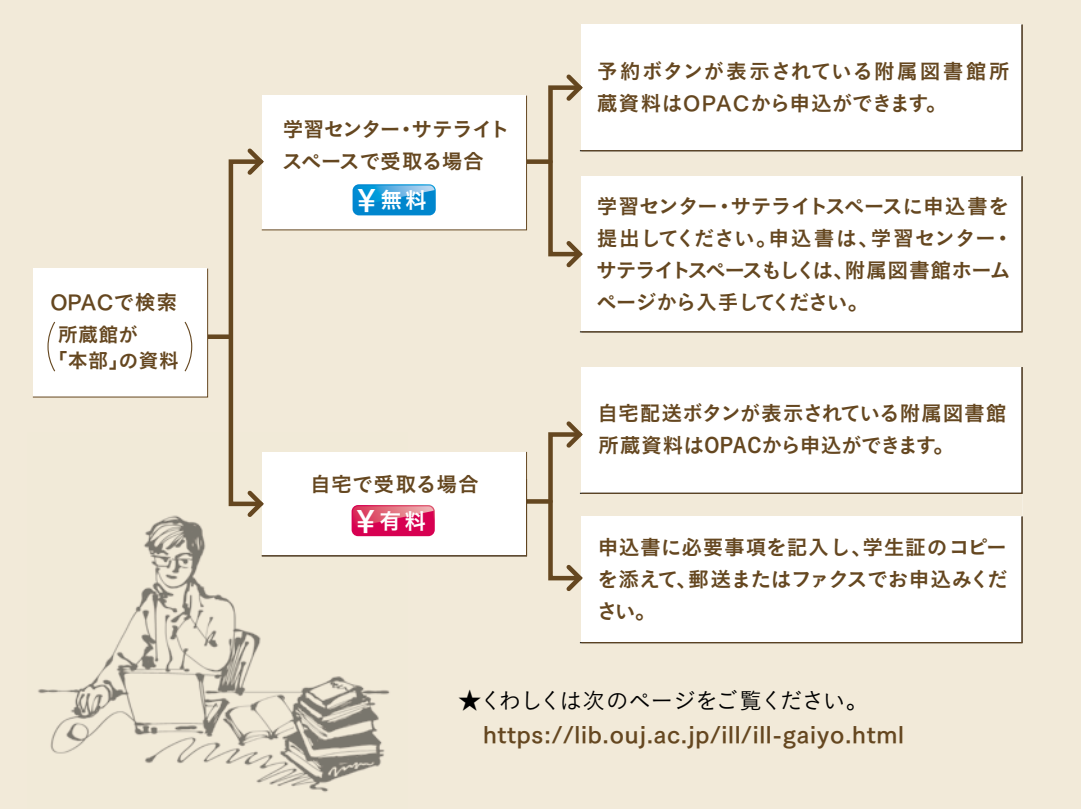

附属図書館から借りた図書を 返却するには? 附属図書館や学習センターへ 直接、または郵送で返却できます。

附属図書館から借りた図書は、附属図書館、学習センター・サテライトスペースのいずれでも返却できます。 附属図書館や学習センターへ行けない場合は郵送で返却できます。

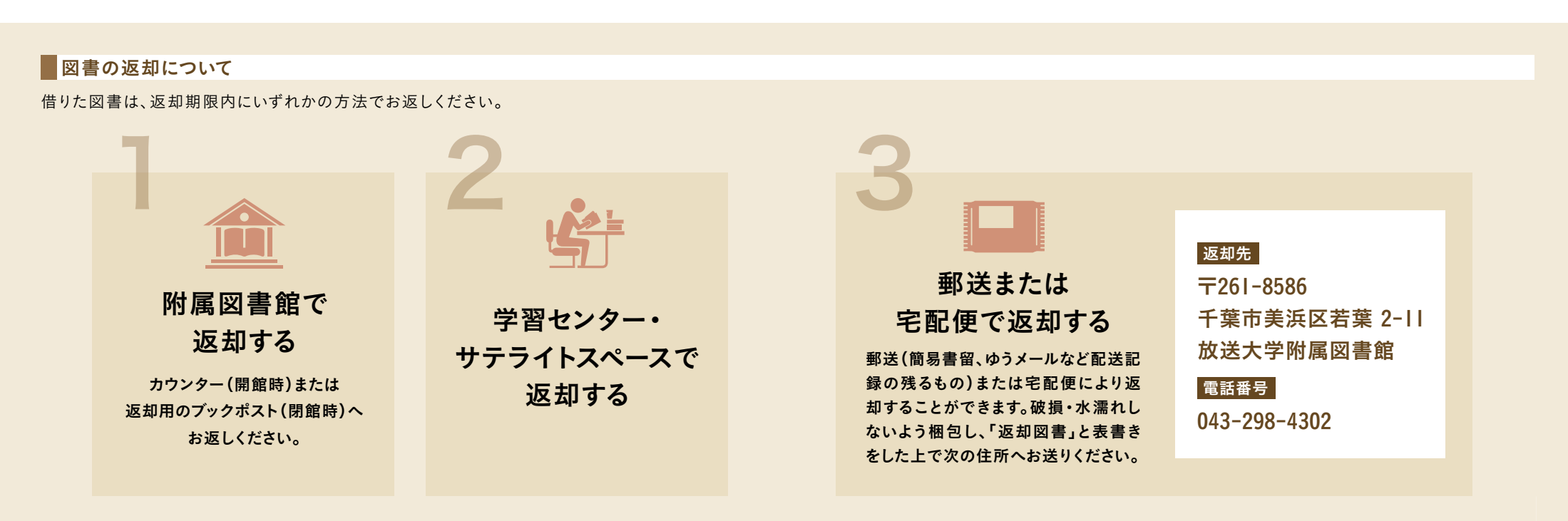

※返却期限内に返却されない場合は遅れた日数分貸出ができなくなります。 他の利用者のため、期限内の返却にご協力ください。

| <b>12</b> 資料をさがす・利用する |   | 資料をさがす・利用する <b>13</b> |
|-----------------------|---|-----------------------|
| 附属図書館の辞書・事典           |   | 学習センターに取寄せて、          |
| ハンドブックで調べたい。          | - | 図書室で読むことができます。        |

OPACで配置場所に参考図書と表示されている資料は、学習センター・サテライトスペースに取寄せて、図書室で閲覧できます。 雑誌や視聴覚資料も同様です。OPACの予約・取寄の申込ができます。

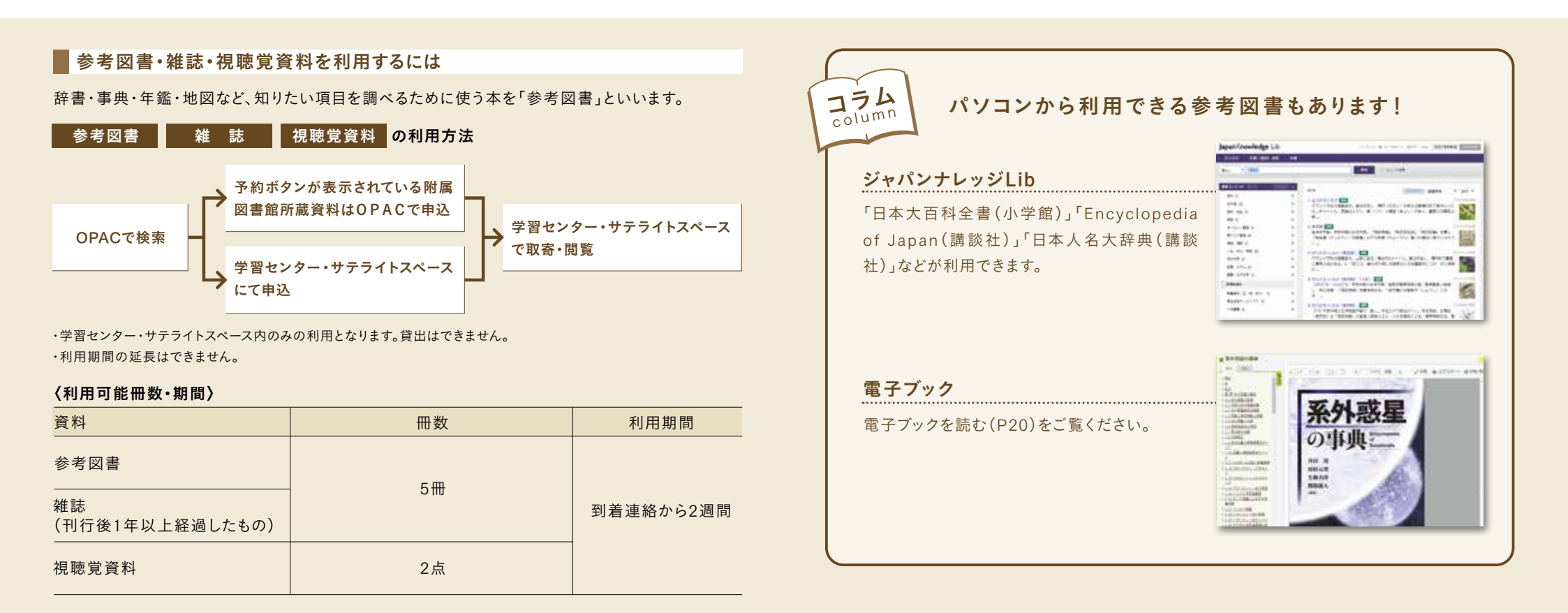

# 探している資料が

閉講放送教材だったら?

| 閉講科目の放送教材は、    |
|----------------|
| 学習センターに取寄できます。 |

附属図書館にある閉講科目の放送教材は、学習センター・サテライト OPACの予約ボタンで予 スペースに取寄せて学習センター・サテライトスペース内で視聴できます。 約・取寄申込ができます。

### 閉講放送教材の利用について

閉講科目の放送教材※を閉講放送教材といいます。

学習センター・サテライトスペースを通じて、閉講放送教材(通常1科目15巻)を取寄せて、学習セン ター・サテライトスペース内で閲覧することができます。貸出はできません。

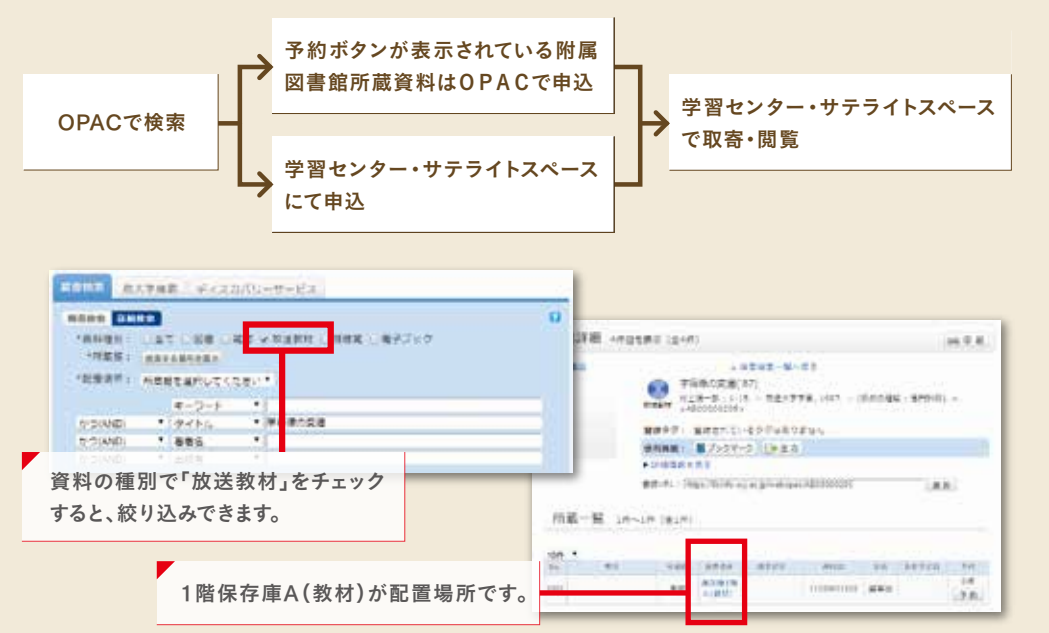

| 〈利        | 用可     | 能科           | 日数 | •期   | 間)    |
|-----------|--------|--------------|----|------|-------|
| · · · · · | /11 -1 | <b>BD 17</b> |    | 77/1 | IPU . |

| 資料     | 科目数 | 利用期間      |
|--------|-----|-----------|
| 閉講放送教材 | 2科目 | 到着連絡から1ヶ月 |

・貸出禁止資料のため学習センター・サテライトスペース内のみの利用となります。

・利用期間を過ぎておらず、他の予約者がいなければ、1回のみ14日間延長できます。 延長利用したい場合は、窓口職員にお伝えください。

・OPACから延長(P.18、19をご確認ください)した場合も窓口職員にお知らせください。

※開講中の科目の放送教材の利用については、学習センターにお問合せください。
※附属図書館で視聴することも可能です。

## OPACで探しても、

見つからなかったら?

# 他の大学図書館の蔵書を検索し、

## 借用や複写を依頼できます。

他大学検索で他の大学図書館の蔵書を検索できます。検索結果から、 学外図書の借用依頼や文献複写(コピー)の申込ができます(有料)。 直接他の大学図書館に行って閲覧できる場合も あります。購入リクエストをすることもできます。

### ● 学外からの図書借用・文献複写の取寄について ¥有料

必要な資料が附属図書館にない場合、資料を所蔵している学外の図書館から図書を借用したり、 複写物を取寄せることができます。1~2週間ほどで附属図書館または学習センター・サテライト スペースに到着しますが、場合によってはそれ以上かかりますので、余裕をもってお申込みください。 ★取寄の詳細は次のページをご覧ください。

https://lib.ouj.ac.jp/ill/ill-gaiyo.html

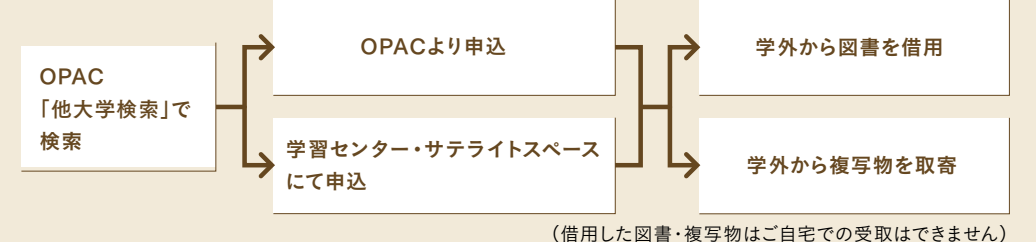

### 〈学外図書借用〉

| 申込件数   | 2件                           |
|--------|------------------------------|
| 料金 ¥有料 | 他大学から附属図書館までの送料(600円~800円程度) |

※借用した図書の所蔵館が、閲覧できる場所を制限することがあります。

### 〈文献複写の取寄〉

| 申込件数   | 15件                |
|--------|--------------------|
| 料金 ¥有料 | 送料+おおむね1枚35円~60円程度 |

| - 〈注意〉 |  |
|--------|--|
|--------|--|

文献複写は著作権法で認められた範囲内でお申込みください。

- 1. 個人の調査・研究を目的とすること。
- 著作物の一部分であること(一部分とは図書の半分以下を指します。ただし定期刊行物に 掲載された個々の論文記事は全部複写できます)。
- 3. 一人につき一部であること。
- 2. 定期刊行物に掲載された個々の論文記事は発行後相当期間を経過したものであること
   (発行後相当期間とは「次号が発行されるまでの間」または「発行後3ヶ月」とされています)。

### 紹介状の発行について

必要な資料が附属図書館にない場合、他大学図書館に直接行って、利用させてもらうことができ ます。必要に応じて「資料利用依頼状」(紹介状)を発行します。利用希望日、資料などを特定した上 で、附属図書館または学習センター・サテライトスペースに申込んでください。

閲覧先への問合せが必要なため、紹介状発行には、おおむね2~4日必要になります。

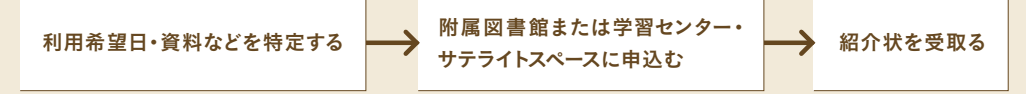

### 図書購入リクエストについて

必要な資料が附属図書館にない場合、資料をリクエストすることができます。OPACから、または 学習センター・サテライトスペースにてお申込みください。 **18** 資料をさがす・利用する

返却期限や、履歴を調べたい。 貸出期間を延長したい。

# OPACの「利用状況照会・申込」 から行うことができます。

OPACの貸出予約状況 照会にログインすると、 貸出状況を調べたり、貸出 期限の延長ができます。

1000

MAS GAR

.....

2.41

Mark:

2019/10 01 personnel

2010/10 01 0004/01/11

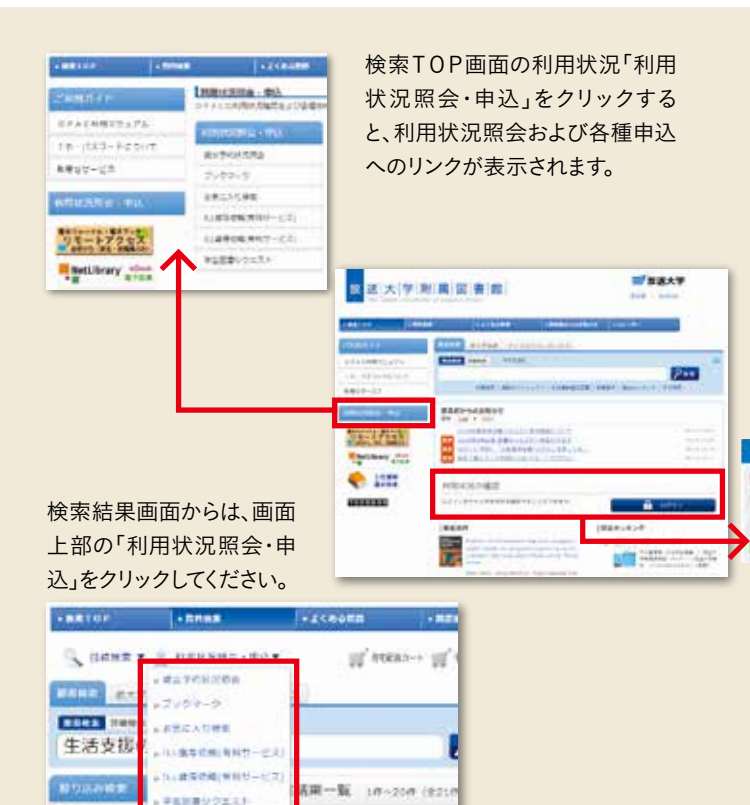

**Bries** 

このリンクをクリックすると「放 送大学認証システム」画面が 表示されます。ID/パスワード は、「システムWAKABA」と共通 です。IDとパスワードを入力 し、「ログイン」ボタンをクリック しください。

SSO(シングル・サイン・オン) 対応により、一度ログインを行 うと、ブラウザを閉じるまでの 間、再度ログインの必要があ りません。また、「システムWA KABA」もログイン操作を行 うことなく、利用が可能とな ります。

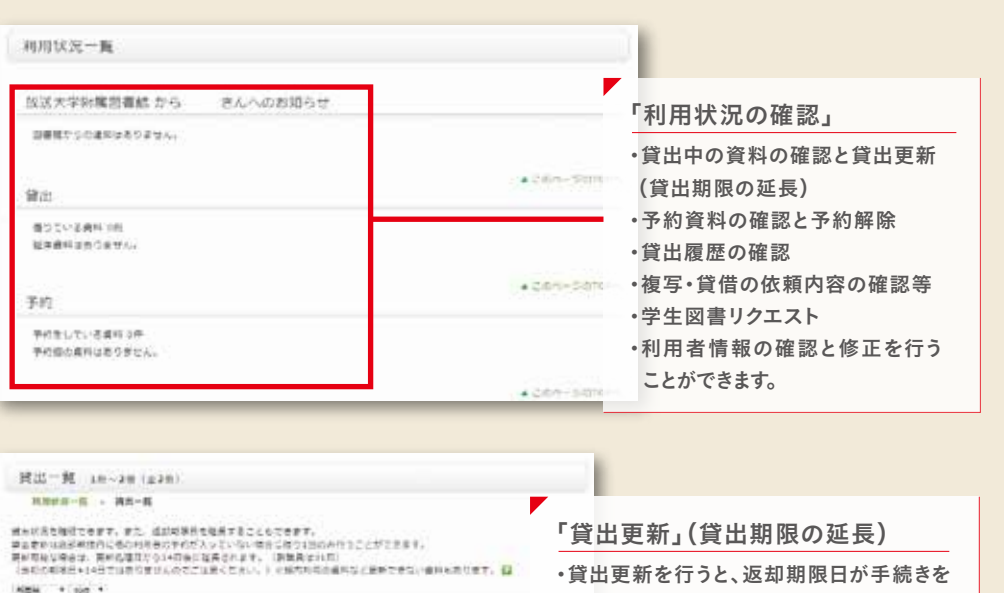

\*\*\*\*

THE OWNER I REPORT OF R

T建调金、101A 一个地址大学网站

HIDG(「社会者」有工作で展開

ETRABLE-D-BASSI

NUME-6184

 した日から14日後に延長されます。(当初の 返却期限日の14日後ではありません。)
 更新は返却期限内に他の利用者の予約 が入っていない場合に限り1回のみ行うこと ができます。 **20** 電子資料を利用する

電子ブックと表示された本は どうやって読むの? この本文を

> 資料種別が電子ブックと表示されたものは、学習セン ター内のパソコンから本文を読むことができます。 また、インターネット経由で自宅の パソコンから読むこともできます。

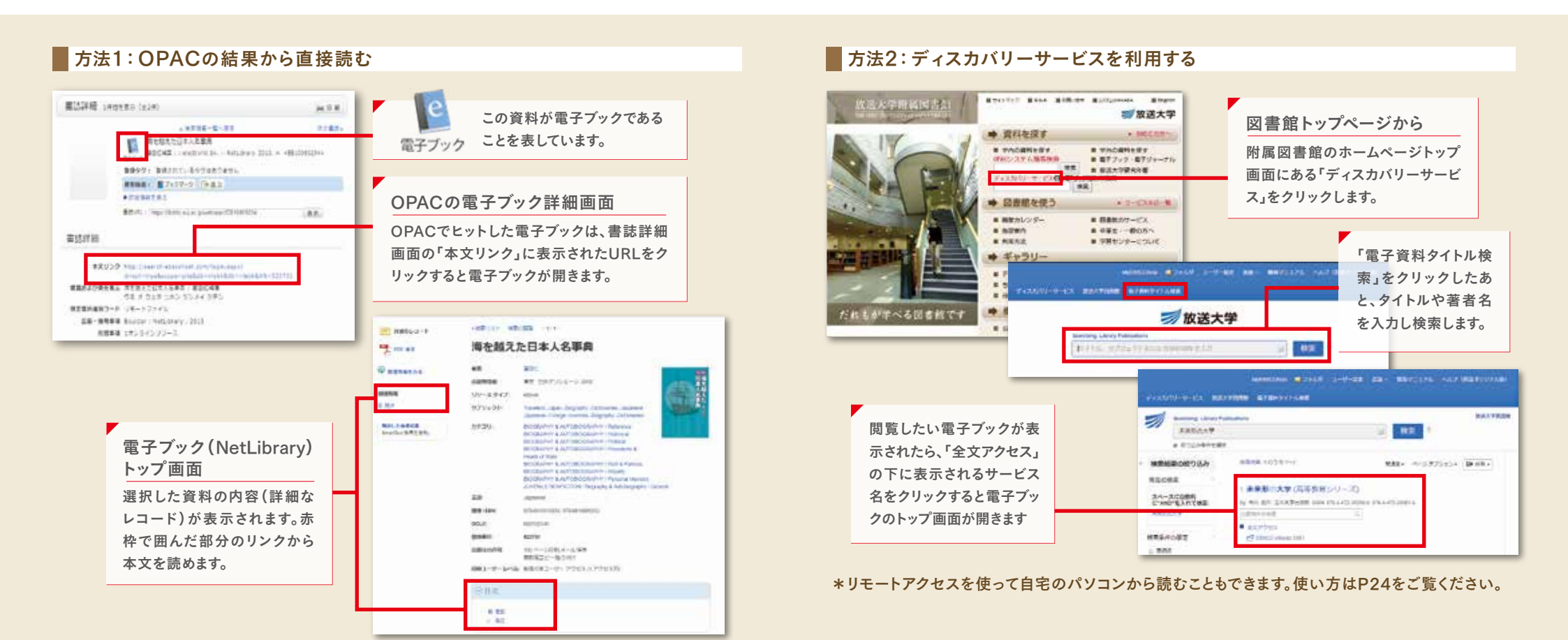

22 電子資料を利用する

| パソコンで読める資料は |  | 学術雑誌の論文や新聞記事  |
|-------------|--|---------------|
| なにがあるの?     |  | などを読むことができます。 |

電子ジャーナルで学術雑誌論文を読んだり、図書・ 雑誌に掲載されている論文を探すことができます。 また、オンラインで辞書・事典を調べた り、新聞記事を読むこともできます。

電子ブック

STREAT

C Systematics

探して読むことができます。

きます。

放送大学では、学習・研究に役立ついろいろな電子資料を提供しています。これらは、学習センター のパソコンで読むことができます。一部はリモートアクセスを利用して自宅等から読むこともできます。 (リモートアクセスについてはP24をご覧ください。)

| 電ナノック・電ナンヤーナル                                                                                                    |                                                                                                    | and generative of some strength                 | And a second second sec | Land in an other state of the local state of the local state of the lo |
|----------------------------------------------------------------------------------------------------|----------------------------------------------------------------------------------------------------|-------------------------------------------------|----------------------------------------------------------------------------------------------------|----------------------------------------------------------------------------------------------------|
| <u>救送大学院統領書館</u> ==+++++===+++==============                                                                                                    |                                                                                                    | <b>Maruzen eBook Library</b><br>日本の図書を中心に読むことがで | <b>SpringerLink eBook</b><br>洋書の学術図書を読むことができ                                                                                                    | <b>ジャパンナレッジ Lib</b><br>オンラインで辞書・事典が引けます。                                                                                                    |
|                                                                                                    | ここから使いたい電子資料を<br>選んでジャンプできます。                                                                                                    | さまり。<br>電子<br>ジ                                 |                                                                                                    |                                                                                                    |
| #77.0-879-70-000405-0-024         #87.0-87.0-87.0-87.0-88.000405-0-024           # 667.040         #77.0-87.0-87.0-87.0-024         #87.0-97.0-87.0-97.0-97.0-97.0-97.0-97.0-97.0-97.0-9 |                                                                                                    | ScienceDirect/Sprin                             | gerLink/JSTOR 等                                                                                                    | 日経BP記事検索サービス           「日経ビジネス」など日経BP社発行                                                                                                    |
|                                                                                                    | Material         Material         Material         Material           Image: Control of the second second se |                                                 |                                                                                                    |                                                                                                    |
| ************************************                                                                                                    | EBSCO eBook Collection                                                                                                    | CiNii Articles                                  | ■<br>■<br>■<br>■<br>■<br>■<br>■<br>■<br>■<br>■<br>■<br>■<br>■<br>■                                                                                                    | 法律判例文献情報                                                                                                    |

を読める論文もあります。

**24** 電子資料を利用する

自宅から電子ブックや

電子ジャーナルを読みたい。

リモートアクセスを使って

読めるものがあります。

放送大学の学生・教職員の方 は、リモートアクセスを使って、 自宅で電子ブックや電子ジャ ーナルを読むことができます。

|                                                                                                    | 附属図書館ホームページ                             | ;                                           | リモートアクセスのログインペー                                                                                                    | Ÿ                                                                                                    |
|----------------------------------------------------------------------------------------------------|-----------------------------------------|---------------------------------------------|----------------------------------------------------------------------------------------------------|----------------------------------------------------------------------------------------------------|
|                                                                                                    |                                         | ************************************        | 電子ジャーナル等リモートアクセスログイン<br>ログインロン:<br>パスツード:<br>1.150-<br>新聞紙気なられた日本を利用したスタムのログインDBLたびパスワード(キャンパススタ<br>Tugent ボタンをクリックしてくそさい) | 最初にIDとパスワード(システム<br>WAKABAと共通)を入力します。                                                                                                    |
| OPAC<br>放送人学M<br>Ther Open Edeverat                                                                              |                                         | レページまたはOPACを開きリ<br>モートアクセスのバナーをク<br>リックします。 | リモートアクセスの解説ページ                                                                                                    | 電子ジャーナル等リモートアクセスサービス<br>概要<br>11年-ナラビスには、加速が予定時か、粉かしている高キリントナル、高ナブック、データベースのWebプラウザビスをプラウスを、日本や内田市<br>からの大なようにやるためにす。<br>55年-ナラビスの内容に、前たこの内容の加加に思って、加速が平に形成する平面・部分に満足されています。<br>95、内容になるまたシャーチャートは、40 たりです。                                                                                                    |
|                                                                                                    | ** ******* ***************************  | 10000 C                                     | ログインするとメニューページが 開                                                                                                    | リモートアクセス可能な電子ジャーナル・電子ブック・テータベース                                                                                                    |
| <ul> <li>ご利用ガイド・</li> <li>OFACHRVZニアル</li> <li>ID・パスワードについて、</li> <li>剤用ロワービス、</li> <li>PRINKSDDA・PD、</li> </ul> | 2010 2010 2010 2010 2010 2010 2010 2010 | JE-E794X<br>CO. Arra Mana<br>Mana O. S      | きます。表示された電子ブックや電<br>子ジャーナルのリンクをクリックす<br>ると、提供されている電子ブック等<br>の資料にアクセスできます。くわしい<br>利田方法については、メニューペー                          | <ul> <li>         ・          は広大学になったか。した、(DEECONFY時代する時代ゲータベース)         ・         ・         ・</li></ul>                                                                                                    |
| **************************************                                                                           |                                         | 電子ジャーナル・電子ブック<br>リモートアクセス<br>自宅から(学生・教職員のみ) | ジの説明をご覧ください。                                                                                                    | <ul> <li>         ・ ELELEGADHEE Conjuster boomen78(サキ事業テレー・アル)         ・ ELELEGADHEE Conjuster boomen78(サキョン・・アル)         ・ Software Software Boomen         ・ Software Software Boomen         ・ Addropholat Americal Letters         ・ Addropholat Americal Software Eleven         ・ Addropholat Americal Software Eleven         ・ Addropholat Americal Software Eleven         ・ Addropholat Americal Software Eleven         ・ Addropholat Americal Software Eleven         ・ Addropholat Americal Software Eleven         ・ Addropholat Americal Software Eleven         ・ Addropholat Americal Software Eleven         ・ Addropholat Americal Software Eleven         ・ Addropholat Americal Software Eleven         ・ Addropholat Americal Software Eleven         ・ Addropholat Americal Software Eleven         ・         ・ Addropholat Americal Software Eleven         ・         ・         ・</li></ul> |

\*電子ブックや電子ジャーナルは、放送大学がアクセス契約を結んで提供しています。契約でリモートアクセスが認められた ものへ自宅からアクセスできます。

利用する人が放送大学の所属であることを確認するため、リモートアクセスのログインページで認証をしています。

| 附属図書館のホームページには、 | 附属図書館を使いこなすために、  |
|-----------------|------------------|
| どんな情報があるの?      | さまざまな情報を提供しています。 |

附属図書館のホームページ からは、OPACの他にも、 図書館の使い方や図書館が提供する電子資料の 情報、参考文献リストなどを見ることができます。

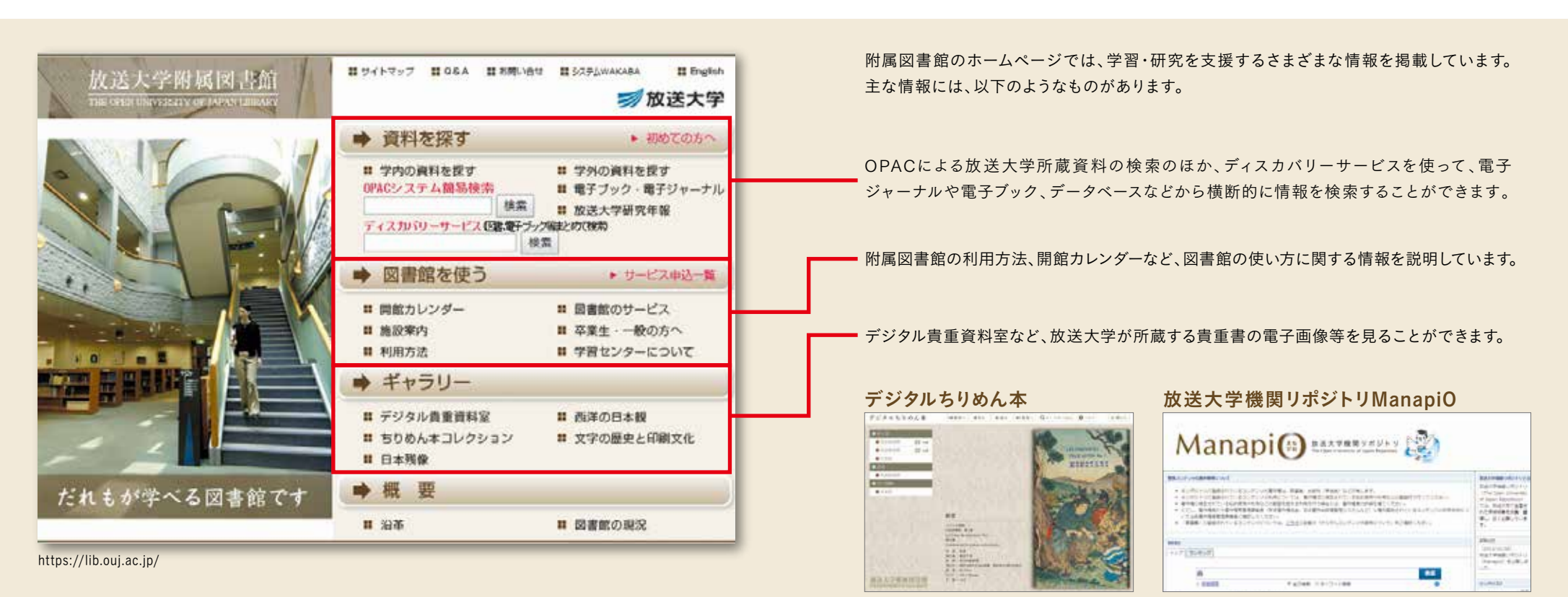

https://lib.ouj.ac.jp/gallery/virtual/index.html

https://ouj.repo.nii.ac.jp/

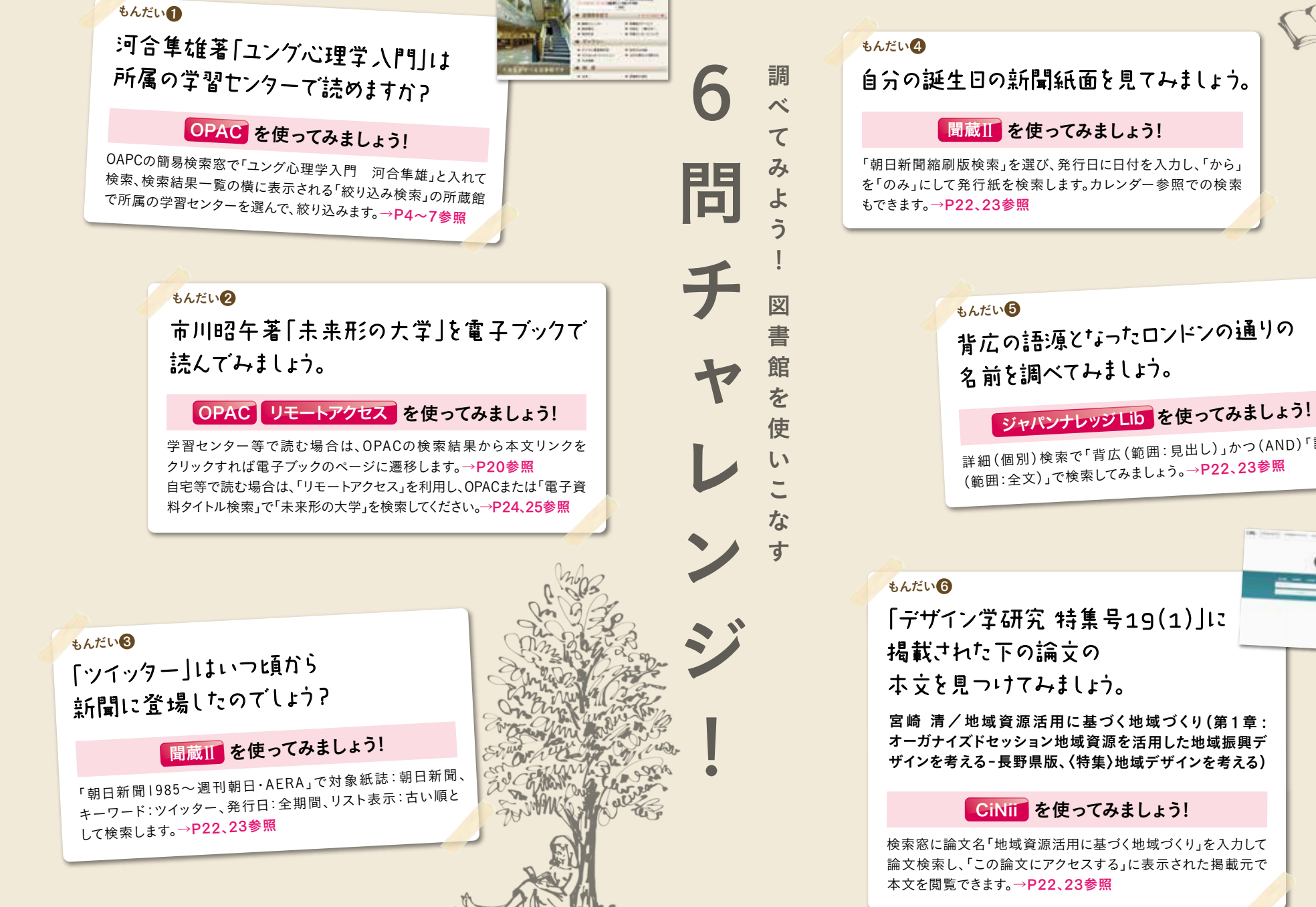

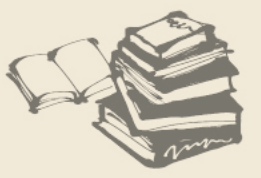

詳細(個別)検索で「背広(範囲:見出し)」かつ(AND)「語源 (範囲:全文)」で検索してみましょう。→P22、23参照

宮崎 清/地域資源活用に基づく地域づくり(第1章: オーガナイズドセッション地域資源を活用した地域振興デ ザインを考える-長野県版、(特集)地域デザインを考える)

検索窓に論文名「地域資源活用に基づく地域づくり」を入力して 論文検索し、「この論文にアクセスする」に表示された掲載元で

おあわ使 問れかっ 合 ばらて せおなみ 気いて < だ軽と さにこ 11 ろ 0 が

CiNii

### O P A C を 使 っ て み ま し ょ う !

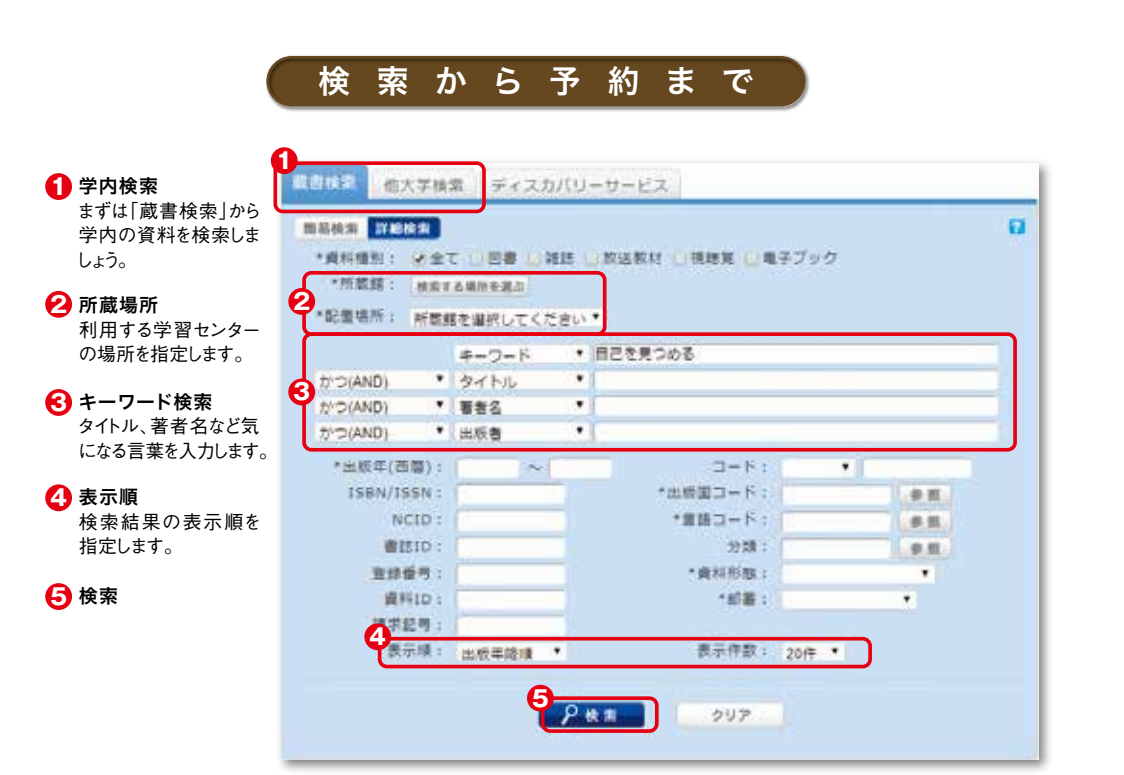

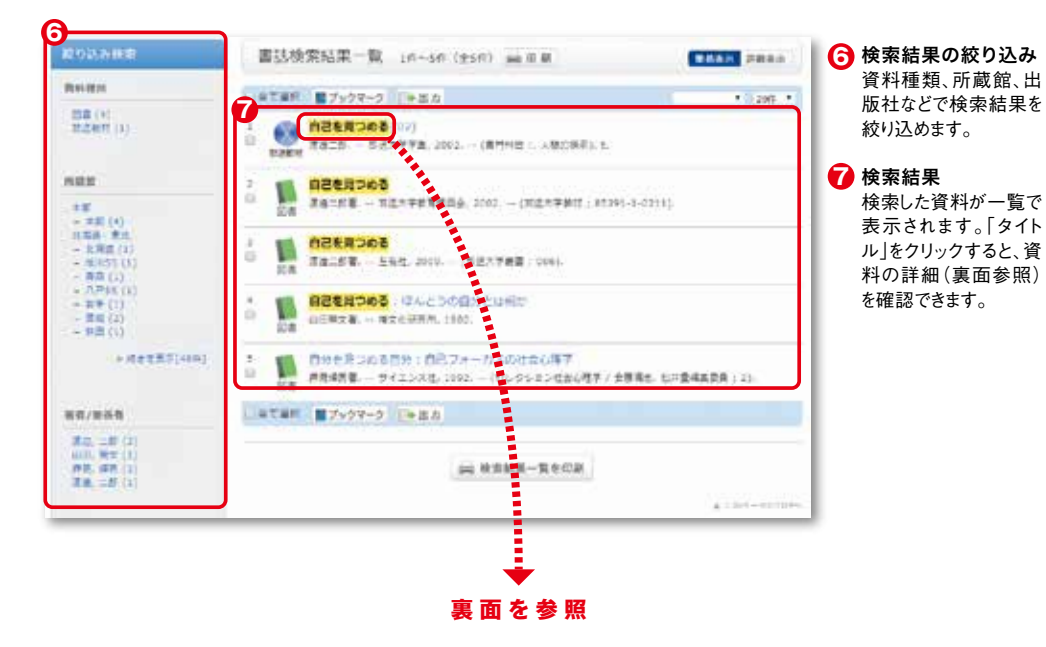

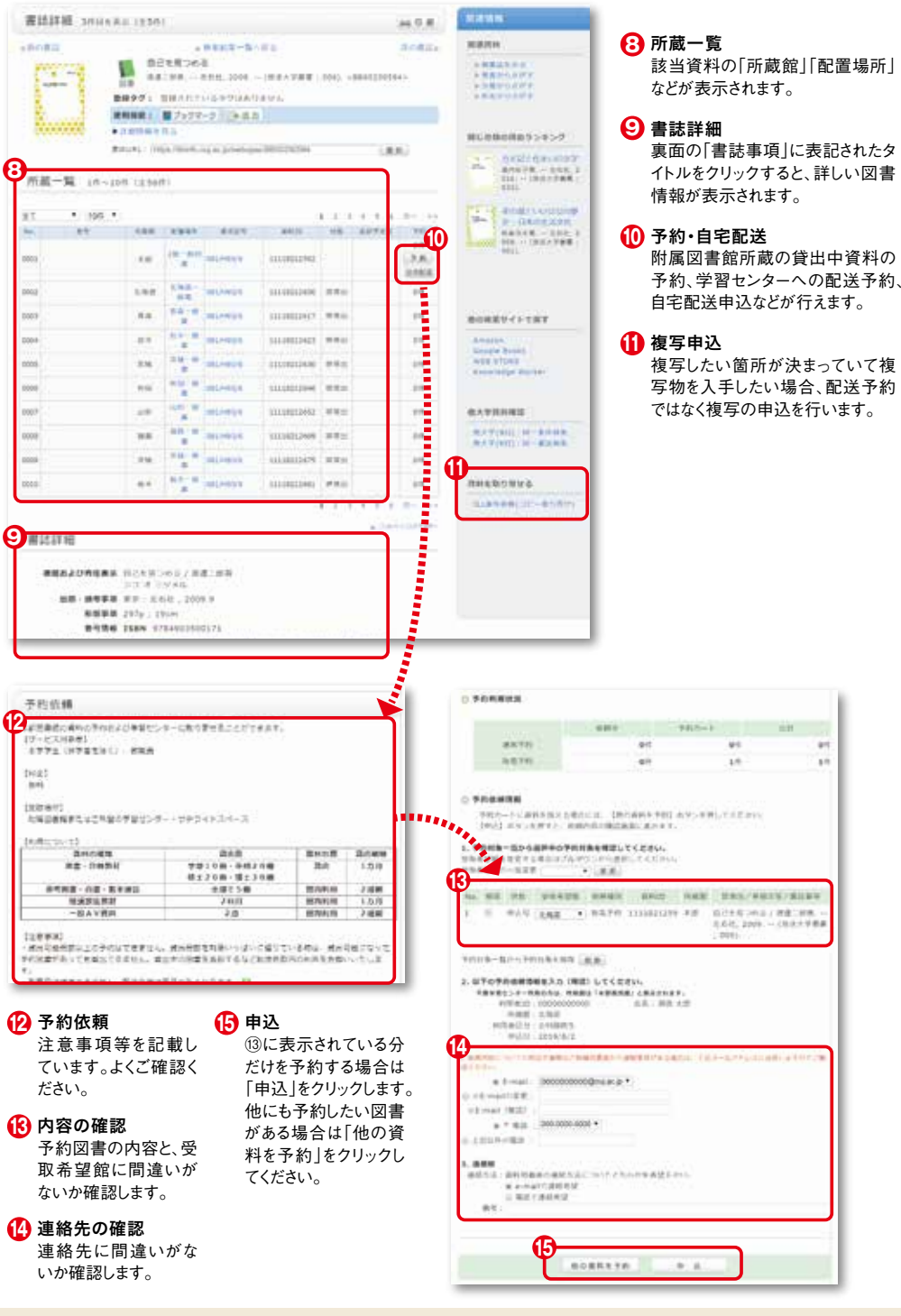

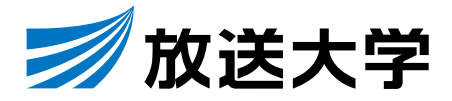

放送大学附属図書館ホームページ

https://lib.ouj.ac.jp/

2020.10